## Business Plan Submission: Business Plan Report [ASE] Training

#### Office of Management & Budget December 2018

OMB

Management Planning & Performance Analysis

305-375-2319

## Business Plan Report [ASE]

- **Organizational Strategic Plans** are commonly associated with setting long range goals.
- **Departmental business plans** are used to help us focus on those goals, ensuring organizational "alignment".
- Scorecards track our movement toward those goals.
- Identifying the right objectives and measures, AND setting the right targets on our Scorecards answers the question:

"What is our role in the Strategic Plan, what is it <u>specifically</u>?"

#### Business Plan Report [ASE] Checklist

Before beginning this Checklist, print your business plan report.

- 1.) Ensure issues mentioned in your narrative's <u>Key Issues</u> and <u>Priority Initiatives</u> are addressed on your Scorecard.
- 2.) Ensure the alignment of your Department objectives to the Strategic Plan objectives.
- 3.) Be sure your linked Strategic Plan objectives are owned by "Miami-Dade County" (not another department).
- 4.) Be sure targets are <u>set</u> and <u>shown</u> for 2 years out.
- 5.) Archive completed Initiatives and delink any unnecessary/ unpopulated objects from your Scorecard.
- ☐ 6.) Ensure Owners/Measure Descriptions are up-to-date.
- 7.) Reprint your now-final business plan report, to be used for submission.

## **ASE Terminology**

#### ActiveStrategy Objects

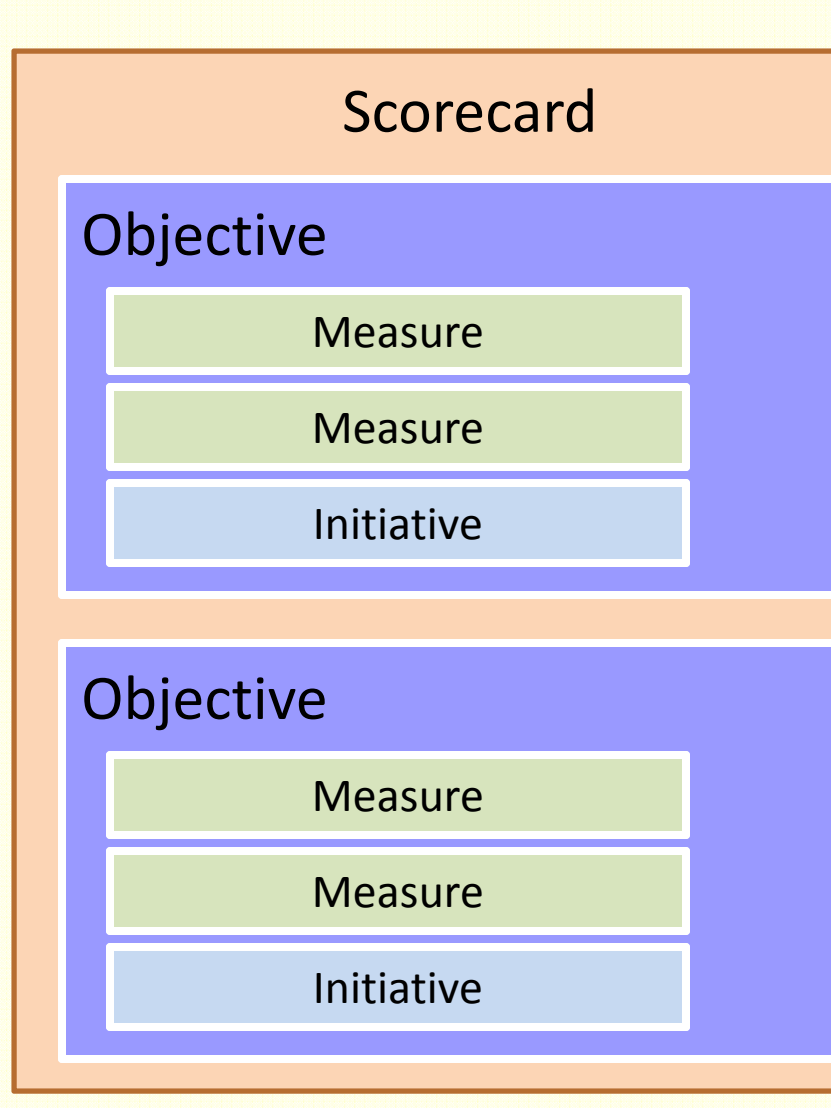

#### **Definitions**

A <u>Scorecard</u> is the tool used to see if you are "on track" to meeting your "objectives"

<u>Objectives</u> articulate what you want to achieve. They are usually in a verb-noun format. Examples are "Reduce response times", Increase customer satisfaction"

<u>Measures</u> quantify your objectives, and are usually tracked against a target. Examples could be "% of claims processed within 3 calendar days" or "Customer satisfaction rate."

<u>Initiatives</u> are "time-bound" projects that are put in place to help you achieve your targets. Examples could include "Conduct customer focus group" or "Issue RFP for new processing system.

#### Measure and Target Concepts

- Measures:
  - Type: Input, Output, Efficiency, Outcome
  - Frequency: FY Weekly, FY Monthly, FY Quarterly, FY Annually
  - Data: Single Value, Ratios, Rollups, Formulas
- Targets:
  - Target! (aspiration/outcome) vs. target (specification level)
  - Based on frequency and fiscal year
  - Can come from many places (in order of preference):
    - Strategic Plan, legislation, critical customer needs, comparative analysis, historical trends, managerial "wisdom", blind ambition

#### 1.) Ensure issues mentioned in your narrative's <u>Key</u> <u>Issues</u> and <u>Priority Initiatives</u> are addressed on your Scorecard.

If a key issue will affect performance, check the applicable department scorecard measure(s) affected and adjust the target for next two years as necessary.

If a new initiative is being considered, ensure it is on your scorecard. Determine what it should be linked to (a measure, an objective, straight to the scorecard). To create a new initiative:

From Scorecard or Measure, click Menu, New, Initiative.

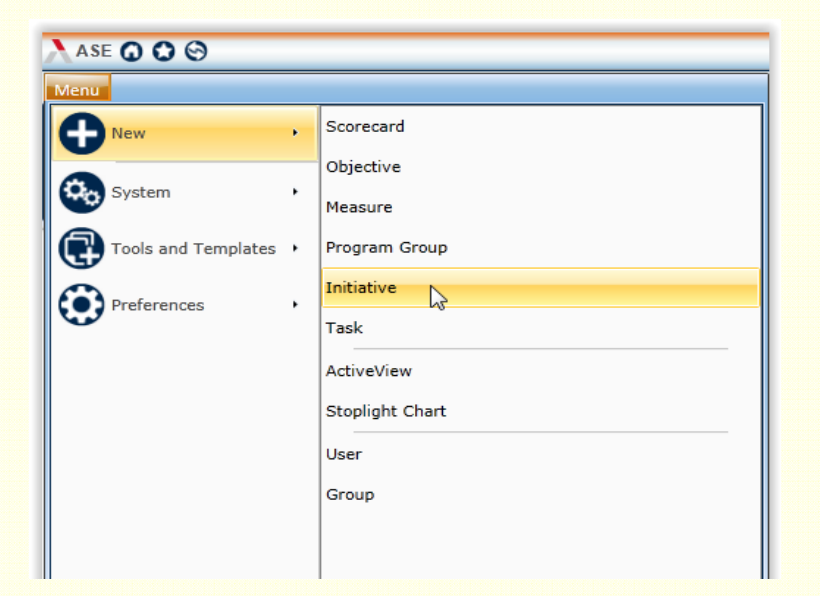

#### **Create an Initiative**

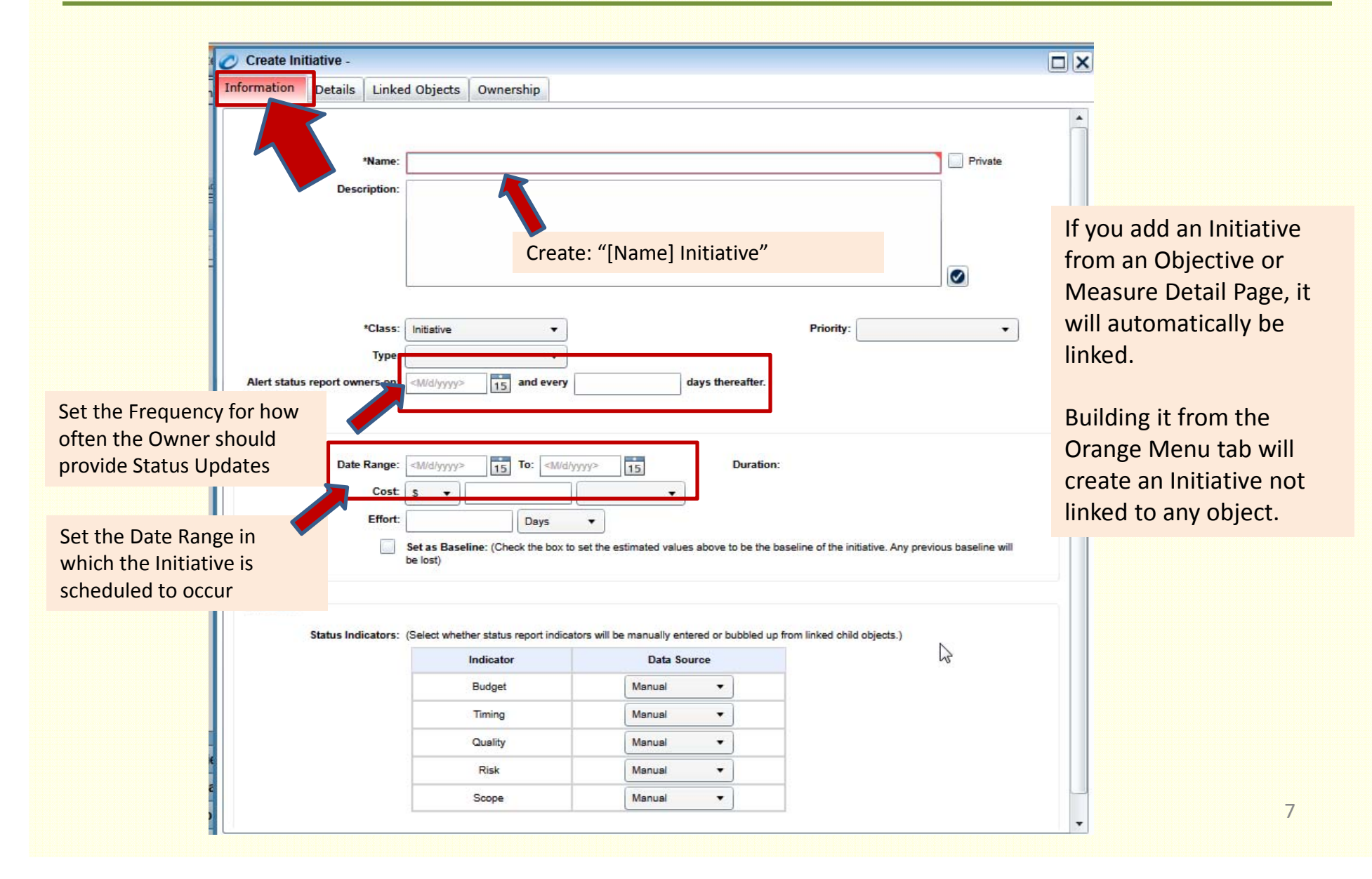

## Create Initiative (continued)

|                                      | Details allows yo  | u to add existing        |                         |           |            |    |
|--------------------------------------|--------------------|--------------------------|-------------------------|-----------|------------|----|
| 🖉 Create Initiative -                | or new objects as  | s children,              |                         |           |            | ×  |
| Information Detailsked Objects Owner | including other Ir | nitiatives, Tasks        |                         |           |            |    |
| Object Linker                        | or Phases          |                          |                         |           |            |    |
| Filter Contains                      | Phase Name: Defa   | ult <m d="" yyyy=""></m> | 15 <m d="" yyyy=""></m> | 15        |            |    |
| <new phase=""></new>                 | Clas               | s Name                   | Domain                  | Start End | Mis Contr. |    |
| ▶ Program Groups                     |                    |                          |                         |           |            | -  |
| ► Initiatives                        |                    |                          |                         |           |            |    |
| ▼ Tasks                              | Select a           | nd drag <new> or</new>   |                         |           |            |    |
| <new></new>                          | existing           | object to the right.     |                         |           |            |    |
| Owned Tasks                          | (3)                |                          |                         |           |            |    |
| Monitored Tasks                      | (0)                |                          |                         |           |            |    |
| Direct Reports Tasks                 | (0)                |                          |                         |           |            |    |
| ► Group Tasks                        | (0)                | L.                       |                         |           |            |    |
| ► Public Tasks (98                   | 377)               | -0                       |                         |           |            |    |
|                                      |                    |                          |                         |           |            |    |
|                                      |                    |                          |                         |           |            |    |
| ► Templates                          | •                  |                          |                         |           |            | •  |
|                                      |                    |                          |                         |           | * = Requir | ed |
|                                      | Save/N             | lew Save (               | Cancel                  |           |            |    |

## Create Initiative (continued)

| 🧭 Create Initiative -                               |            |                                |
|-----------------------------------------------------|------------|--------------------------------|
| Information Details Linked Objects                  | Ownership  |                                |
| Linker                                              |            | ✓ ActiveViews                  |
| tiatives can be linked to all object                | 8          | There are no linked items      |
| om an Objective or Measure Detail —                 |            | ▼ Measures                     |
| ge, it will automatically be linked —               |            | There are no linked items      |
|                                                     | (1)        | <ul> <li>Objectives</li> </ul> |
| John Doe's Test Objective<br>► Monitored Objectives | (0)        | There are no linked items      |
| Direct Report (<br>Select and drag ob               | jective to | ▼ Scorrcards                   |
| ► Group Objective your initiative.                  |            | There are no linked items      |
| Public Objectives                                   | (5272)     |                                |
| ► Scorecards                                        |            |                                |
|                                                     | 10 22      | * = Required                   |
| Save/New                                            | Sav        | Cancel                         |

#### Create Initiative (continued)

|                                                      |             | Creare                    |      |         |                     |
|------------------------------------------------------|-------------|---------------------------|------|---------|---------------------|
| er. Begins with                                      | 8 7         | Set owners and            | Role | Display | Status Report Owner |
| Direct Reports                                       | (0)         | other initiative          |      |         |                     |
| Users                                                | (4871)      | participants              |      |         |                     |
| Groups                                               | (75)        |                           |      |         |                     |
|                                                      |             |                           |      |         |                     |
| C3                                                   |             |                           |      |         |                     |
| Use the filter to search<br>initiative participants. | earch for   |                           |      |         |                     |
|                                                      | ants. Click |                           |      |         |                     |
| right.                                               | ines to the | Groups                    |      |         |                     |
|                                                      |             | There are no linked group | s    |         |                     |
|                                                      |             |                           |      |         |                     |
|                                                      |             |                           |      |         |                     |
|                                                      |             |                           |      |         |                     |
|                                                      |             |                           |      |         |                     |
|                                                      |             |                           |      |         |                     |
|                                                      |             |                           |      |         |                     |
|                                                      |             |                           |      |         |                     |
|                                                      |             |                           |      |         |                     |

## Updating an Initiative

| 🖉 Active Strategy Enterprise 10 🔾 🔇                                                          | 0                                                       |                                                              |                                                 |                       |                           |                                                                                                    |                                 |                    |          |                | Welco           | me: Doe, John Logout    |
|----------------------------------------------------------------------------------------------|---------------------------------------------------------|--------------------------------------------------------------|-------------------------------------------------|-----------------------|---------------------------|----------------------------------------------------------------------------------------------------|---------------------------------|--------------------|----------|----------------|-----------------|-------------------------|
| Menu Home                                                                                    |                                                         |                                                              |                                                 |                       |                           |                                                                                                    |                                 |                    |          |                |                 | A 0 0 0                 |
| Action Item Ø External Link C Chart<br>Comment Ø Picture Template<br>Attachment Gauge<br>Add | Edit &     O     Edit &     O     Preference     Subscr | Link 🚱 Set as Ho<br>rences 🚱 Add to Fa<br>rribe 🕞 Action Ite | mepage 🕞 Ch<br>avoritate 🛞 Sta<br>ems<br>Update | arts, Gauges & Pictur | es Gantt<br>Chart<br>View | Change  Change Change C | Email<br>Print / PDF<br>Publish |                    |          |                |                 |                         |
| Chooser                                                                                      | Ŧ                                                       | Initiative - John                                            | n Doe's Test li                                 | nitiat                |                           |                                                                                                    |                                 |                    |          |                |                 | •                       |
| Filter: Contains                                                                             | 8 🔻                                                     | Details                                                      | × 🗆 Informati                                   | on , c                | Gauges & Pictur           | Linked Objects                                                                                                    | Commentary                      | Attachments & Link | s Summar | ŋy             |                 |                         |
| ► Program Groups                                                                             |                                                         |                                                              |                                                 |                       |                           |                                                                                                    |                                 |                    |          |                | Expand All      | 🔲 Details 🗹 Children    |
| ▼ Initiatives                                                                                |                                                         | John Doe'                                                    | s Test Initiativ                                | re 🗸                  |                           |                                                                                                    |                                 |                    |          |                | Start:          | 1/1/2012 End: 6/30/2012 |
| Vowned Initiatives                                                                           | (1)                                                     | As Of: n/a St                                                | atus: n/a % Cor                                 | mplete: Budget:       | Timing:                   | Quality: Ri                                                                                                    | sk: Scope:                      | Owners: Doe, John  |          |                |                 |                         |
| John Doe's Test Initiative                                                                   |                                                         | Phas                                                         | e Class                                         | Na                    | me                        | As                                                                                                    | Of Status 🤌                     | 👸 🗸 🕛 🎯 %          | Est Cost | Est. Effort    | ct. Cost Act. E | ffort                   |
| Monitored Initiatives                                                                        | (0)                                                     | Defau                                                        | lt Task Revie                                   | w                     |                           | n/s                                                                                                    | n/a                             |                    | n/a i    | n/a n          | la n/a          | Doe, John               |
| Direct Reports Initiatives                                                                   |                                                         | Defau                                                        | lt Task Act<br>It Task Monit                    | or Impact             |                           | n/a                                                                                                    | n/a                             |                    | n/a i    | n/a n<br>n/a n | la n/a          | Doe, John               |
| ► Group Initiatives                                                                          | (21)                                                    |                                                              |                                                 |                       |                           |                                                                                                    | 100                             |                    |          |                |                 |                         |
| Public Initiatives                                                                           | (5134)                                                  |                                                              |                                                 |                       |                           |                                                                                                    |                                 |                    |          |                |                 |                         |
|                                                                                              |                                                         |                                                              | Click<br>on th                                  | on "Sta<br>ne initia  | atus" i<br>itive          | to prov                                                                                                    | ide an ເ                        | update             |          | <i>₽</i>       |                 |                         |
| ▶ Tasks                                                                                      |                                                         |                                                              |                                                 |                       |                           |                                                                                                    |                                 |                    |          |                |                 |                         |
| ► Templates                                                                                  |                                                         |                                                              |                                                 |                       |                           |                                                                                                    |                                 |                    |          |                |                 |                         |
| ActiveViews                                                                                  |                                                         |                                                              |                                                 |                       |                           |                                                                                                    |                                 |                    |          |                |                 |                         |
| Performance Management                                                                       |                                                         |                                                              |                                                 |                       |                           |                                                                                                    |                                 |                    |          |                |                 |                         |
| Portfolio Management                                                                         |                                                         |                                                              |                                                 |                       |                           |                                                                                                    |                                 |                    |          |                |                 |                         |
| Reports                                                                                      |                                                         |                                                              |                                                 |                       |                           |                                                                                                    |                                 |                    |          |                |                 | <b>+</b>                |
| Stoplight Charts                                                                             |                                                         | •                                                            |                                                 |                       |                           |                                                                                                    |                                 |                    |          |                |                 | +                       |
|                                                                                              |                                                         |                                                              |                                                 |                       |                           |                                                                                                    |                                 |                    |          |                |                 | 🗼 Alerts                |
|                                                                                              |                                                         |                                                              |                                                 |                       |                           |                                                                                                    |                                 |                    |          |                |                 | 11                      |

## Updating an Initiative

| Active Strategy Enterprise 10 0 0 0                                                                                                 | Welcome: Doe, John Logout                                                                                                    |
|----------------------------------------------------------------------------------------------------|----------------------------------------------------------------------------------------------------|
| Menu Home                                                                                                    | 0004                                                                                                    |
| Action Item @ External Link @ Chart<br>@ Comment @ Picture @ Template<br>@ Attachment @ Gauge<br>Add                                | Chit & Link                                                                                                    |
| Chooser                                                                                                    | Create Status Report - John Doe's Test Initiative                                                                                                    |
| Filter: Contains                                                                                                    | Report Status                                                                                                    |
|                                                                                                    | *Report Date: 3/30/2012 15 Report Complete: Complete V<br>Owners: Doe, John Expand All Details Children<br>L Cost Act. Effort ///2012 Cost Act. Effort ///2012 Cost Act. Effort //2012 Cost Act. Effort //20 |
| <ul> <li>Direct Reports Initiatives</li> <li>Group Initiatives</li> <li>Public Initiatives</li> <li>Archived Initiatives</li> </ul> | Startu Updates       Provide latest status in selected areas.         Baseline:       1/1/2012       6/30/2012       n/a         Estimates:       1/1/2012       6/30/2012       n/a         Actuals:       1/1/2012       15       6/30/2012       n/a                                                                                                    |
|                                                                                                    | Status     % Complete     Budget     Timing     Q       Not Started     0     % Undefined     Undefined     Commentary       Commentary     Commentary                                                                                                    |
|                                                                                                    | Date: 3/30/2012                                                                                                    |
| Reports                                                                                                    | Save Cancel                                                                                                    |
| Stoplight Charts                                                                                                    |                                                                                                    |
|                                                                                                    | Alerts                                                                                                    |

#### **Initiative Detail Page**

|                |                                                                                      |                                                                                                    |                                                                                                    |                                                                                                    |                                                                                                    |                                                                                                    |                                                                                                    |                                                                                                    |                                                                                                    |       |                                                                           | and only or other                                                                                                    | te mi temp                                                                                                    | Logour                  |             |
|----------------|--------------------------------------------------------------------------------------|----------------------------------------------------------------------------------------------------|----------------------------------------------------------------------------------------------------|----------------------------------------------------------------------------------------------------|----------------------------------------------------------------------------------------------------|----------------------------------------------------------------------------------------------------|----------------------------------------------------------------------------------------------------|----------------------------------------------------------------------------------------------------|----------------------------------------------------------------------------------------------------|-------|---------------------------------------------------------------------------|----------------------------------------------------------------------------------------------------|----------------------------------------------------------------------------------------------------|-------------------------|-------------|
| Ho             | ome                                                                                  |                                                                                                    |                                                                                                    |                                                                                                    |                                                                                                    |                                                                                                    |                                                                                                    |                                                                                                    |                                                                                                    |       |                                                                           |                                                                                                    |                                                                                                    |                         | 00          |
| ction Item     | n 🔗 Extern                                                                           | al Link 👩 Chart                                                                                                    | 🚺 Edit & Link                                                                                             | Subscrib                                                                                                    | e G                                                                                                    | Action Iter                                                                                                    | ns                                                                                                    | 💮 Edit                                                                                                    | Measure                                                                                                    | 0     |                                                                           | Change 🝷                                                                                                    |                                                                                                    | Email                   |             |
| omment         | Picture                                                                              | e 💽 Template                                                                                                    | 🔊 Enter Data                                                                                              | Set as H                                                                                                    | omepage 🕻                                                                                                    | Charts, Ga                                                                                                    | uges & Pictu                                                                                                    | res                                                                                                    |                                                                                                    | 6     | le                                                                        | Save                                                                                                    |                                                                                                    | Print / PDF             |             |
| tachment       | at 🙆 Gauge                                                                           | Create Measure                                                                                                    | Preferences                                                                                               | Add to F                                                                                                    | avorites                                                                                                    | Status                                                                                                    |                                                                                                    |                                                                                                    |                                                                                                    | Gantt |                                                                           | Restore Def                                                                                                    | ault                                                                                                    |                         |             |
|                | A                                                                                    | dd                                                                                                    | 0                                                                                                    | •                                                                                                    |                                                                                                    | Jodate                                                                                                    |                                                                                                    |                                                                                                    |                                                                                                    | View  |                                                                           | Lavout                                                                                                    | P                                                                                                    | ublish                  |             |
| -              |                                                                                      |                                                                                                    | л                                                                                                    |                                                                                                    |                                                                                                    |                                                                                                    |                                                                                                    |                                                                                                    |                                                                                                    |       |                                                                           | ,                                                                                                    |                                                                                                    |                         |             |
| Initiat        | tive - Child                                                                         | ren`s Courthouse                                                                                                    |                                                                                                    |                                                                                                    | _                                                                                                    |                                                                                                    |                                                                                                    |                                                                                                    |                                                                                                    |       |                                                                           |                                                                                                    |                                                                                                    |                         |             |
| Details        | ; >                                                                                  |                                                                                                    | harts, Gauges & Pictu                                                                                     | res Link                                                                                                    | ed Objects                                                                                                    | Commen                                                                                                    | terv                                                                                                    | Latest                                                                                                    | initiati                                                                                                    |       | tatu                                                                      | c #C                                                                                                    | hert                                                                                                    |                         |             |
| 75933536       |                                                                                      |                                                                                                    |                                                                                                    |                                                                                                    |                                                                                                    |                                                                                                    |                                                                                                    |                                                                                                    | , inntiati                                                                                                    | ve 3  | iatu                                                                      | 5.                                                                                                    |                                                                                                    |                         |             |
| · · · · ·      |                                                                                      |                                                                                                    |                                                                                                    |                                                                                                    |                                                                                                    |                                                                                                    |                                                                                                    | CIICK C                                                                                                    | .omme                                                                                                    | ntai  | 'y to                                                                     |                                                                                                    | Expand All                                                                                                    | Details                 | Chil        |
| C              | Children's (                                                                         | Courthouse                                                                                                    |                                                                                                    |                                                                                                    |                                                                                                    |                                                                                                    |                                                                                                    | read s                                                                                                    | tatus                                                                                                    |       |                                                                           |                                                                                                    | Start: 8                                                                                                    | 25/2005 En              | d: 3/23/2   |
| Contraction of | des                                                                                  | ign of the New Children's Cour                                                                                                    | rthouse. This is unde                                                                                     | r GSA Work                                                                                                    | Order numb                                                                                                    | er #W400114                                                                                                    | CICC Proje                                                                                                    | ct #AD4-GSA                                                                                                    | -01.                                                                                                    |       |                                                                           |                                                                                                    |                                                                                                    |                         |             |
| As             | s Of: 4/8/201                                                                        | 5 Status: In Progress % Con                                                                                                    | nplete: 97% Budge                                                                                         | t: Tim                                                                                                    | ing: G                                                                                                    | Quality:                                                                                                    | Risk:                                                                                                    | Scope:                                                                                                    | Owners:                                                                                                    | Cabre | ra, Aime                                                                  | e (PWWM);                                                                                                    | Jardine, Etta                                                                                                    | A. (ISD); Cor           | ntreras, H  |
| As             | s Of: 4/8/201                                                                        | 5 Status: In Progress % Con                                                                                                    | nplete: 97% Budge                                                                                         | t: Tim                                                                                                    | ing: G                                                                                                    | Quality:                                                                                                    | Risk:                                                                                                    | Scope:                                                                                                    | Owners:                                                                                                    | Cabre | ra, Aime                                                                  | e (PWWM);                                                                                                    | Jardine, Etta                                                                                                    | A. (ISD); Cor           | ntreras, H  |
| As             | s Of: 4/8/2019<br>Class                                                              | 5 Status: In Progress % Con<br>Name                                                                                                    | nplete: 97% Budge                                                                                         | t: Tim<br>As Of                                                                                                    | ing: G<br>Status                                                                                                    | Quality:<br>Est. Start                                                                                                    | Risk:<br>Est. End                                                                                                    | Scope:<br>Act. Start                                                                                                    | Owners:<br>Act. End                                                                                                    | Cabre | ra, Aime                                                                  | e (PWWM);<br>6                                                                                                    | Jardine, Etta                                                                                                    | A. (ISD); Cor<br>Owners | ntreras, H  |
| As             | s Of: 4/8/2019<br>Class<br>Tesk<br>Tesk                                              | 5 Status: In Progress % Con<br>Name<br>Phase 1A - Program Verificat                                                                                                    | nplete: 97% Budge                                                                                         | t: Tim<br>As Of<br>7/15/2010                                                                                                    | ing: G<br>Status<br>C<br>C<br>Task                                                                                           | Est. Start                                                                                                    | Risk:<br>Est. End                                                                                                    | Scope:<br>Act. Start                                                                                                    | Owners:<br>Act. End<br>12/21/2005                                                                                                    | Cabre | ra, Aime                                                                  | e (PWWM);<br>6<br>D% Contrer                                                                                                    | Jardine, Etta<br>as, Humberto                                                                                                    | A. (ISD); Cor<br>Owners | ntreras, H  |
| As             | s Of: 4/8/2019<br>Class<br>Task<br>Task<br>Task                                      | 5 Status: In Progress % Con<br>Name<br>Phase 1A - Program Verificat<br>Phase 1B - Schematic Design<br>Phase 2A - 75% Design Doc                                                                                                    | nplete: 97% Budge                                                                                         | t: Tim<br>As Of<br>7/15/2010                                                                                                    | status<br>c<br>c<br>Task                                                                                                    | Est. Start                                                                                                    | Risk:<br>Est. End                                                                                                    | Scope:<br>Act. Start                                                                                                    | Owners:<br>Act. End<br>12/21/2005<br>3/29/2006<br>V30/2006                                                                                                    | Cabre | 10                                                                        | e (PWWM);<br>6<br>D% Contrer<br>D% Contrer                                                                                                    | Jardine, Etta<br>as, Humberto<br>as, Humberto                                                                                                    | A. (ISD); Cor<br>Owners | ntreras, H  |
| As             | s Of: 4/8/2019<br>Class<br>Task<br>Task<br>Task<br>Task<br>Task                      | 5 Status: In Progress % Con<br>Name<br>Phase 1A - Program Verificat<br>Phase 1B - Schematic Design<br>Phase 2A - 75% Design Door<br>Phase 2B - 100% Design Door                                                                                                    | nplete: 97% Budge                                                                                         | t: Tim<br>As Of<br>7/15/2010<br>0<br>7/15/2010<br>7/15/2010                                                                                    | status<br>c Task<br>c phas                                                                                                   | Est. Start<br>Start<br>Start<br>Se displ                                                                                                 | Risk:<br>Est. End<br>Dized by<br>ay her                                                                                               | Scope:<br>Act. Start<br>Y<br>e                                                                                            | Owners:<br>Act. End<br>12/21/2005<br>1/29/2006<br>1/30/2008<br>1/16/2008                                                                                                    | Cabre | ra, Aime<br>10<br>10<br>10<br>10<br>10<br>10<br>10                        | e (PWWM);<br>6<br>D% Contrer<br>D% Contrer<br>D% Contrer                                                                                                    | Jardine, Etta<br>es, Humberto<br>es, Humberto<br>es, Humberto                                                                                                    | A. (ISD); Cor<br>Owners | ntreras, F  |
| As             | s Of: 4/8/2011<br>Class<br>Task<br>Task<br>Task<br>Task<br>Task<br>Task              | 5 Status: In Progress % Con<br>Name<br>Phase 1A - Program Verificat<br>Phase 1B - Schematic Design<br>Phase 2A - 75% Design Door<br>Phase 2A - 100% Design Door<br>Phase 3A - 60% Construction                                                                                                    | nplete: 97% Budge<br>ion Completion<br>n<br>ument<br>cument                                               | t: Tim<br>As Of<br>7/15/2010<br>7/15/2010<br>7/15/2010<br>7/15/2010<br>7/15/22                                                                 | status<br>c Task<br>c Task<br>c phas                                                                                         | Est. Start<br>S Orgar<br>Se displ                                                                                                    | Risk:<br>Est. End<br>hized b<br>ay her                                                                                                | Scope:<br>Act. Start<br>Y<br>e<br>6/3/2008                                                                                | Owners:<br>Act. End<br>12/21/2005<br>1/29/2008<br>1/16/2008<br>8/22/2008                                                                                                    | Cabre | 73, Aime<br>70<br>10<br>10<br>10<br>10<br>10<br>10<br>10<br>10<br>10<br>1 | e (PWWM);<br>6<br>D% Contrer<br>D% Contrer<br>D% Contrer<br>D% Contrer                                                                                                    | Jardine, Etta<br>ras, Humberto<br>ras, Humberto<br>ras, Humberto<br>ras, Humberto<br>ras, Humberto                                                                            | A. (ISD); Cor           | ntreras, F  |
| As             | s Of: 4/8/2019<br>Class<br>Task<br>Task<br>Task<br>Task<br>Task<br>Task<br>Task      | 5 Status: In Progress % Con<br>Name<br>Phase 1A - Program Verificat<br>Phase 1B - Schematic Design<br>Phase 2A - 75% Design Door<br>Phase 2B - 100% Design Door<br>Phase 3A - 50% Construction<br>Phase 3B - 75% Construction                                                                                                    | ion Completion<br>n<br>ument<br>Documents                                                                 | t: Tim<br>As Of<br>7/15/2010<br>7/15/2010<br>7/15/2010<br>7/15/2010<br>7/15/2010                                                               | ing: G<br>Status<br>C Task<br>C Dhas<br>Complete<br>Complete                                                                 | Est. Start<br>S Orgar<br>Se disp<br>6/3/2008<br>8/25/2008                                                                                | Risk:<br>Est End<br>nized by<br>ay her<br>8/22/2008<br>12/31/2008                                                                     | Scope:<br>Act. Start<br>Y<br>e<br>6/3/2008<br>8/25/2008                                                                   | Owners:<br>Act. End<br>12/21/2005<br>3/29/2006<br>3/30/2008<br>3/16/2008<br>8/22/2008<br>12/31/2008                                                                                  | Cabre | rs, Aime                                                                  | e (PWWM);<br>6<br>D% Contrer<br>D% Contrer<br>D% Contrer<br>D% Contrer<br>D% Contrer                                                                                                    | Jardine, Etta<br>ras, Humberto<br>ras, Humberto<br>ras, Humberto<br>ras, Humberto<br>ras, Humberto<br>ras, Humberto                                                           | A. (ISD); Corr          | ntreras, H  |
| As             | s Of: 4/8/2019<br>Class<br>Task<br>Task<br>Task<br>Task<br>Task<br>Task<br>Task<br>T | 5 Status: In Progress % Con<br>Name<br>Phase 1A - Program Verificat<br>Phase 1B - Schematic Design<br>Phase 2A - 75% Design Doo<br>Phase 2B - 100% Design Doo<br>Phase 3A - 50% Construction<br>Phase 3B - 75% Construction<br>Phase 3C - 100% Construction                                                                                                    | ion Completion<br>n<br>ument<br>Documents<br>n Documents<br>on Documents                                  | t: Tim<br>As Of<br>7/15/2010<br>7/15/2010<br>7/15/2010<br>7/15/2010<br>7/15/2010                                                               | ing: C<br>Status<br>C<br>Task<br>C<br>Dhas<br>C<br>Complete<br>Complete<br>Complete                                          | Est. Start<br>S Orgar<br>Se disp<br>8/3/2008<br>8/25/2008<br>1/2/2009                                                                    | Risk:<br>Est. End<br>ized b<br>ay her<br>8/22/2008<br>12/31/2008<br>4/21/2009                                                         | Scope:<br>Act. Start<br>9<br>6/3/2008<br>8/25/2008<br>1/2/2009                                                            | Owners:<br>Act. End<br>12/21/2005<br>1/29/2008<br>1/16/2008<br>8/22/2008<br>12/31/2008<br>4/21/2009                                                                                  | Cabre | ra, Aime<br>10<br>10<br>10<br>10<br>10<br>10<br>10<br>10<br>10<br>10      | e (PWWM);<br>6<br>D% Contrer<br>D% Contrer<br>D% Contrer<br>D% Contrer<br>D% Contrer<br>D% Contrer                                                                                                   | Jardine, Etta<br>ess, Humberto<br>ess, Humberto<br>ess, Humberto<br>ess, Humberto<br>ess, Humberto<br>ess, Humberto<br>ess, Humberto                                          | A. (ISD); Cor           | ntreras, H  |
| As             | s Of: 4/8/2019<br>Classs<br>Task<br>Task<br>Task<br>Task<br>Task<br>Task<br>Task     | 5 Status: In Progress % Con<br>Name<br>Phase 1A - Program Verificat<br>Phase 1B - Schematic Design<br>Phase 2A - 75% Design Door<br>Phase 2B - 100% Design Door<br>Phase 3A - 50% Construction<br>Phase 3B - 75% Construction<br>Phase 3C - 100% Construction<br>Phase 3C1-Permitting                                                                                                    | ion Completion<br>n<br>ument<br>o Documents<br>n Documents<br>on Documents                                | t: Tim<br>7/15/2010<br>7/15/2010<br>7/15/2010<br>7/15/2010<br>7/15/2010<br>7/15/2010<br>7/15/2010                                              | ing: C<br>Status<br>C<br>Task<br>C<br>D<br>D<br>Complete<br>Complete<br>Complete<br>Complete                                 | Est. Start<br>S Orgar<br>Se displ<br>8/3/2008<br>8/25/2008<br>1/2/2009<br>4/21/2009                                                      | Risk:<br>Est. End<br>nized by<br>ay her<br>8/22/2008<br>12/31/2008<br>4/21/2009<br>11/15/2009                                         | Scope:<br>Act. Start<br>9<br>6/3/2008<br>8/25/2008<br>1/2/2009<br>4/21/2009                                               | Owners:<br>Act. End<br>12/21/2005<br>3/29/2008<br>3/30/2008<br>3/16/2008<br>8/22/2008<br>12/31/2008<br>4/21/2009<br>11/15/2009                                                       |       | ra, Aime                                                                  | e (PWWM);<br>6<br>0% Contrer<br>0% Contrer<br>0% Contrer<br>0% Contrer<br>0% Contrer<br>0% Contrer                                                                                                   | Jardine, Etta<br>as, Humberto<br>as, Humberto<br>as, Humberto<br>as, Humberto<br>as, Humberto<br>as, Humberto<br>as, Humberto                                                 | A. (ISD); Cor           | ntreras, H  |
| As             | s Of: 4/8/2019<br>Class<br>Task<br>Task<br>Task<br>Task<br>Task<br>Task<br>Task<br>T | 5 Status: In Progress % Con<br>Name<br>Phase 1A - Program Verificat<br>Phase 1B - Schematic Design<br>Phase 2B - 75% Design Door<br>Phase 2B - 100% Design Door<br>Phase 3A - 50% Construction<br>Phase 3B - 75% Construction<br>Phase 3C - 100% Construction<br>Phase 3C - 100% Construction<br>Phase 3C - Bid Documents                                                                                                    | ion Completion<br>n<br>ument<br>n Documents<br>n Documents<br>on Documents                                | t: Tim<br>As Of<br>7/15/2010<br>7/15/2010<br>7/15/2010<br>7/15/2010<br>7/15/2010<br>7/15/2010<br>7/15/2010                                     | ing: C<br>Status<br>C<br>C<br>Task<br>C<br>Dhas<br>C<br>Complete<br>Complete<br>Complete<br>Complete<br>Complete             | Est. Start<br>S Orgar<br>Se displ<br>8/3/2008<br>8/25/2008<br>1/2/2009<br>4/21/2009<br>7/21/2009                                         | Risk:<br>Est. End<br>nized by<br>ay her<br>8/22/2008<br>12/31/2008<br>4/21/2009<br>11/15/2009<br>11/15/2009                           | Scope:<br>Act. Start<br>9<br>0/3/2008<br>8/25/2008<br>1/2/2009<br>4/21/2009<br>7/21/2009                                  | Owners:<br>Act. End<br>12/21/2005<br>1/29/2008<br>1/30/2008<br>1/16/2008<br>8/22/2008<br>12/31/2008<br>4/21/2009<br>11/15/2009<br>11/15/2009                                         |       | ra, Aime<br>10<br>10<br>10<br>10<br>10<br>10<br>10<br>10<br>10<br>10      | e (PWWM);<br>6<br>0% Contrer<br>0% Contrer<br>0% Contrer<br>0% Contrer<br>0% Contrer<br>0% Contrer<br>0% Contrer                                                                                     | Jardine, Etta<br>ras, Humberto<br>ras, Humberto<br>ras, Humberto<br>ras, Humberto<br>ras, Humberto<br>ras, Humberto<br>ras, Humberto<br>ras, Humberto                         | A. (ISD); Cor           | ntreras, F  |
| As             | s Of: 4/8/2019<br>Class<br>Task<br>Task<br>Task<br>Task<br>Task<br>Task<br>Task<br>T | 5 Status: In Progress % Con<br>Name<br>Phase 1A - Program Verificat<br>Phase 1B - Schematic Design<br>Phase 2A - 75% Design Door<br>Phase 2B - 100% Design Door<br>Phase 3A - 50% Construction<br>Phase 3B - 75% Construction<br>Phase 3C - 100% Construction<br>Phase 3C - 100% Construction<br>Phase 3C - Did Doorments<br>Phase 3D - Bid Doorments<br>Phase 4 - Bidding & Award                                                            | ion Completion<br>n<br>ument<br>o Documents<br>n Documents<br>on Documents                                | t: Tim<br>As Of<br>7/15/2010<br>7/15/2010<br>7/15/2010<br>7/15/2010<br>7/15/2010<br>7/15/2010<br>7/15/2010<br>5/2/2011                         | status<br>C Task<br>C Task<br>C phas<br>Complete<br>Complete<br>Complete<br>Complete<br>Complete<br>Complete                 | Est. Start<br>Est. Start<br>Se displ<br>6/3/2008<br>8/25/2008<br>8/25/2008<br>4/21/2009<br>4/21/2009<br>1/21/2009<br>11/15/2009          | Risk:<br>Est. End<br>ized by<br>ay her<br>8/22/2008<br>12/31/2008<br>4/21/2009<br>11/15/2009<br>11/15/2009<br>8/31/2010               | Scope:<br>Act. Start<br>Y<br>e<br>0/3/2008<br>8/25/2008<br>1/2/2009<br>4/21/2009<br>7/21/2009<br>11/15/2009               | Owners:<br>Act. End<br>12/21/2005<br>3/29/2006<br>3/30/2008<br>3/16/2008<br>8/22/2008<br>12/31/2008<br>4/21/2009<br>11/15/2009<br>11/15/2009<br>8/31/2010                            |       | ra, Aime<br>10<br>10<br>10<br>10<br>10<br>10<br>10<br>10<br>10<br>10      | e (PWWM);<br>6<br>0% Contrer<br>0% Contrer<br>0% Contrer<br>0% Contrer<br>0% Contrer<br>0% Contrer<br>0% Contrer<br>0% Contrer                                                                       | Jardine, Etta<br>ras, Humberto<br>ras, Humberto<br>ras, Humberto<br>ras, Humberto<br>ras, Humberto<br>ras, Humberto<br>ras, Humberto<br>ras, Humberto<br>ras, Humberto        | A. (ISD); Cor           | ntreras, H  |
| As             | s Of: 4/8/2019<br>Task<br>Task<br>Task<br>Task<br>Task<br>Task<br>Task<br>Task       | 5 Status: In Progress % Con<br>Name<br>Phase 1A - Program Verificat<br>Phase 1B - Schematic Design<br>Phase 2A - 75% Design Door<br>Phase 2B - 100% Design Door<br>Phase 3A - 50% Construction<br>Phase 3B - 75% Construction<br>Phase 3C - 100% Construction<br>Phase 3C - 100% Construction<br>Phase 3C - Bid Documents<br>Phase 3D - Bid Documents<br>Phase 4 - Bidding & Award<br>Phase 5 & 6 Construction                                | ion Completion<br>n<br>ument<br>Documents<br>n Documents<br>on Documents                                  | t: Tim<br>As Of<br>7/15/2010<br>7/15/2010<br>7/15/2010<br>7/15/2010<br>7/15/2010<br>7/15/2010<br>7/15/2010<br>5/2/2011<br>3/5/2015             | status<br>C Task<br>C Task<br>C phase<br>Complete<br>Complete<br>Complete<br>Complete<br>Complete<br>Complete<br>Complete    | Est. Start<br>S Orgar<br>Se disp<br>6/3/2008<br>8/25/2008<br>1/2/2009<br>4/21/2009<br>1/1/5/2009<br>10/15/2010                           | Risk:<br>Est End<br>ized by<br>ay her<br>8/22/2008<br>12/31/2008<br>11/15/2009<br>11/15/2009<br>8/31/2010<br>12/16/2014               | Scope:<br>Act. Start<br>Y<br>C<br>6/3/2008<br>8/25/2008<br>1/2/2009<br>4/21/2009<br>1/21/2009<br>11/15/2009<br>10/15/2010 | Owners:<br>Act. End<br>12/21/2005<br>3/29/2006<br>3/30/2008<br>3/16/2008<br>8/22/2008<br>12/31/2008<br>4/21/2009<br>11/15/2009<br>11/15/2009<br>8/31/2010<br>12/16/2014              |       | ra, Aime                                                                  | e (PWWM);<br>6<br>D% Contrer<br>D% Contrer<br>D% Contrer<br>D% Contrer<br>D% Contrer<br>D% Contrer<br>D% Contrer<br>D% Contrer<br>D% Contrer<br>D% Contrer<br>D% Contrer<br>D% Contrer<br>D% Contrer | Jardine, Etta<br>as, Humberto<br>as, Humberto<br>as, Humberto<br>as, Humberto<br>as, Humberto<br>as, Humberto<br>as, Humberto<br>as, Humberto<br>as, Humberto<br>as, Humberto | A. (ISD); Cor<br>Owners | tta A. (ISC |
| As             | s Of: 4/8/2019<br>Task<br>Task<br>Task<br>Task<br>Task<br>Task<br>Task<br>Task       | 5 Status: In Progress % Con<br>Name<br>Phase 1A - Program Verificat<br>Phase 1B - Schematic Design<br>Phase 2A - 75% Design Door<br>Phase 2B - 100% Design Door<br>Phase 3B - 75% Construction<br>Phase 3B - 75% Construction<br>Phase 3C - 100% Construction<br>Phase 3C - 100% Construction<br>Phase 3C - Permitting<br>Phase 3D - Bid Documents<br>Phase 4 - Bidding & Award<br>Phase 5 & 6 Construction<br>Phase 7 - Certificate of Occur | nplete: 97% Budge<br>ion Completion<br>n<br>ument<br>coment<br>n Documents<br>n Documents<br>on Documents | t: Tim<br>As Of<br>7/15/2010<br>7/15/2010<br>7/15/2010<br>7/15/2010<br>7/15/2010<br>7/15/2010<br>7/15/2010<br>5/2/2011<br>3/5/2015<br>3/5/2015 | ing: C<br>Status<br>C<br>Task<br>C<br>D<br>C<br>C<br>C<br>C<br>C<br>C<br>C<br>C<br>C<br>C<br>C<br>C<br>C<br>C<br>C<br>C<br>C | Est. Start<br>S Orgar<br>Se disp<br>6/3/2008<br>8/25/2008<br>1/2/2009<br>4/21/2009<br>1/21/2009<br>1/15/2009<br>10/15/2010<br>12/16/2014 | Risk:<br>Est End<br>ized by<br>ay her<br>8/22/2008<br>12/31/2008<br>11/15/2009<br>11/15/2009<br>8/31/2010<br>12/16/2014<br>12/16/2014 | Scope:<br>Act. Start<br>Y<br>C<br>0/3/2008<br>8/25/2008<br>1/2/2009<br>1/2/2009<br>11/15/2009<br>10/15/2010<br>12/1/2014  | Owners:<br>Act. End<br>12/21/2005<br>3/29/2008<br>3/30/2008<br>3/16/2008<br>8/22/2008<br>12/31/2008<br>4/21/2009<br>11/15/2009<br>11/15/2009<br>8/31/2010<br>12/16/2014<br>12/1/2014 |       | ra, Aime                                                                  | e (PWWM);<br>6<br>D% Contrer<br>D% Contrer<br>D% Contrer<br>D% Contrer<br>D% Contrer<br>D% Contrer<br>D% Contrer<br>D% Contrer<br>D% Contrer<br>D% Contrer<br>D% Contrer                             | Jardine, Etta<br>as, Humberto<br>as, Humberto<br>as, Humberto<br>as, Humberto<br>as, Humberto<br>as, Humberto<br>as, Humberto<br>as, Humberto<br>as, Humberto                 | A. (ISD); Cor<br>Owners | tta A. (ISC |

# 2.) Ensure the alignment of your Department objectives to the Strategic Plan objectives.

Using your printed business plan report, see your objective listed above any linked Parent Objective(s). A Strategic Plan Objective has a unique naming convention (begins with TP1-1, TP1-2, ED1-1, etc., and is owned by Miami-Dade County). If none is linked, identify which Strategic Plan Objective your departmental objective aligns to, then:

To Link a departmental objective to a Strategic Plan Objective (Parent Objective):

From the Objective Detail Page, click Edit & Link.

| ve 🤅     | Preferences    | Add to Favorites             |                        | Save                       | Print / PDF        |                           |
|----------|----------------|------------------------------|------------------------|----------------------------|--------------------|---------------------------|
| 6        | Subscribe      | Action Items                 |                        | Restore Default            |                    |                           |
|          |                | Update                       |                        | Layout                     | Publish            |                           |
| Objecti  | ve - Assist an | d train partners in the c    | lay-to-day mechani     | ics of Results-Orien       | ted-Governmer      | nt                        |
| formatic | n x⊡)          |                              |                        |                            |                    |                           |
|          | Name:          | Assist and train partners in | the day-to-day mechani | cs of Results-Oriented-Go  | vernment           |                           |
|          | Indicators:    | n/a                          |                        |                            |                    |                           |
|          | Description:   | Help with ASE, scorecard d   | evelopment, SAM plann  | ing and overall program, I | business planning, | overall methodology, etc. |
|          | Domain:        | OMB                          |                        |                            |                    |                           |
|          | Owners:        | Maxwell, Carlos M. (OMB)     |                        |                            |                    |                           |
|          |                |                              |                        |                            |                    |                           |
| inked Ot | ojects X 🗆 [   | Charts, Gauges & Pictures    | Commentary             | Attachments & Links        |                    |                           |
| Chi      | d Objectives   |                              |                        |                            |                    |                           |

## Link an Objective

| inker             |           | - Child Objectives                               |   |
|-------------------|-----------|--------------------------------------------------|---|
| 3G2-2  T          | Under the | e Linked Objects tab, use the                    | _ |
| Child Objectives  | Linker to | search for the Strat. Plan                       |   |
| Parent Objectives | Objective | (Parent) you want                                |   |
| ActiveViews       |           |                                                  |   |
| Initiatives       |           | ActiveViews                                      |   |
| Measures          |           | There are no linked items                        |   |
| Program Groups    |           |                                                  |   |
| Tasks             |           | ▼ Initiatives                                    |   |
|                   |           | Name<br>Advanced training session with OEM       |   |
|                   |           | <ul> <li>Measures</li> </ul>                     |   |
|                   |           | Name                                             |   |
|                   |           | ASE software related questions answered_Archived |   |
|                   |           | Program Groups                                   |   |
|                   |           | There are no linked items                        |   |
|                   |           | ▼ Tasks                                          |   |
|                   |           |                                                  |   |
|                   |           | There are no linked items                        |   |
|                   |           |                                                  |   |
|                   |           |                                                  |   |

## Link an Objective

| Edit Objective - Assist and train partners in the day-to                                                                                                    | -to-day mechanics of Results-Oriented-Government 📃 🗖 🗙                                                                                                    |
|----------------------------------------------------------------------------------------------------|----------------------------------------------------------------------------------------------------|
| Information Linked Objects Ownership                                                                                                    |                                                                                                    |
| Linker Drag and dro<br>GG2-2 Parent Object                                                                                                    | rop the Objective into the<br>ective box on the right.                                                                                                    |
| Child Objectives                                                                                                    | Parent Objectives                                                                                                    |
| Owned Objectives     Owned Objectives     O     Monitored Objectives     O     Monitored Objectives     O     Direct Report Objectives     O     O Group Objectives     O     Domain Objectives     O     Domain Objectives     O     Domain Objectives     O     p and retain excellent employees and leaders (GG2-2)     p and retain excellent employees and leaders (GG2-2)     GG2-2 Develop and retain excellent employees and leaders     Improve employees knowledge and skills (GG2-2)     Promote professional and rewarding careers (GG2-2)    ogy to Develop an Efficient and Flexible Workforce- WASD (GG2-2)    ermit and Enforcement Services (NI1-1, 4-1, 4-2; GG2-2)(RER BP) | Image: State of the state of the state |
| Public Objectives (12     ActiveViews     Initiatives     Measures     Program Groups     Tooka                                                                                                    | 12)  Tasks There are no linked items                                                                                                    |
| Delete                                                                                                    | * = Required                                                                                                    |

#### **Objective Detail Page**

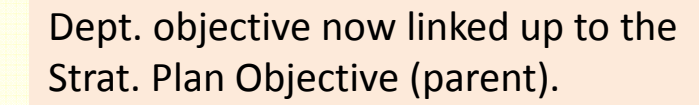

| Objective                                                                                   | Description                                                                                                    | Owners                  |
|---------------------------------------------------------------------------------------------|----------------------------------------------------------------------------------------------------|-------------------------|
| Assist and train partners in the<br>day-to-day mechanics of Results-<br>Oriented-Government | Help with ASE, scorecard development, SAM planning and overall program, business planning, overall methodology, etc. | Maxwell, Carlos M. (OMB |
| Grandparent Objectives                                                                      | Description                                                                                                    | Owners                  |
| GG2 Excellent, engaged workforce                                                            |                                                                                                    | Miami-Dade County       |
| Parent Objectives                                                                           | Description                                                                                                    | Owners                  |
| GG2-2 Develop and retain excellent employees and leaders                                    |                                                                                                    | Miami-Dade County       |

#### 3.) Be sure targets are <u>set</u> and <u>shown</u> for 2 years out.

#### **On Measure Detail Page, click Set Targets.**

| Edit & Link     Generation     Set as Homepage     Charts, Gauges & Pictures     Preferences     Add to Favorites     Update Status | Enter Data     Import / Export     Recalculate | Change  Change Save | Email Print / PDF | (ImpactViewer  |
|----------------------------------------------------------------------------------------------------|------------------------------------------------|---------------------|-------------------|----------------|
| Update                                                                                                    | Data                                           | Layout              | Publish           | View           |
| Measure - Percentage of heavy equipment repair work                                                                                 | orders completed by Fleet te                   | chnicians in 8 day  | /s or less.       |                |
| Performance - '18 FQ4<br>Comparator Name Actual Target Varian                                                                       | ice                                            |                     |                   | Add VR         |
| ▶ Goal - Default 🔼 89% 80%                                                                                                    | 9%                                             |                     |                   |                |
|                                                                                                    |                                                |                     |                   | * Triggered VF |

## Setting/Showing Targets

| Target Series: Goal - Default Period: Base 🔻 Express Target Bands as a Perce |          |             |         |        |           |               |            |  | From Target: |
|------------------------------------------------------------------------------|----------|-------------|---------|--------|-----------|---------------|------------|--|--------------|
| Period                                                                       | Baseline | Unfavorable | Warning | Target | Favorable | Target Locked |            |  |              |
| 17 FQ1                                                                       |          |             | 75      | 80     |           |               |            |  |              |
| 7 FQ2                                                                        |          |             | 75      | 80     |           |               |            |  |              |
| 17 FQ3                                                                       |          |             | 75      | 80     |           |               |            |  |              |
| 7 FQ4                                                                        |          |             | 75      | 80     |           |               |            |  |              |
| 18 FQ1                                                                       |          |             | 75      | 80     | Add/      | Edit the Tar  | get Values |  |              |
| 18 FQ2                                                                       |          |             | 75      | 80     | for th    | e next two    | years.     |  |              |
| 18 FQ3                                                                       |          |             | 75      | 80     |           |               | -          |  |              |
| 18 FQ4                                                                       |          |             | 75      | 80     |           |               |            |  |              |
| 19 FQ1                                                                       |          |             | 75      | I      |           |               |            |  |              |
| 19 FQ2                                                                       |          |             | 75      | 80     |           |               |            |  |              |
| 19 FQ3                                                                       |          |             | 75      | 80     |           |               |            |  |              |
| 19 FQ4                                                                       |          |             | 75      | 80     |           |               |            |  |              |
| 20 FQ1                                                                       |          |             | 75      | 80     |           |               |            |  |              |
| 20 FQ2                                                                       |          |             | 75      | 80     |           |               |            |  |              |
| 20 FQ3                                                                       |          |             | 75      | 80     |           |               |            |  |              |
|                                                                              |          |             |         |        |           |               |            |  |              |
|                                                                              |          |             |         |        |           |               |            |  | ® @ @        |

#### Setting/Showing Targets

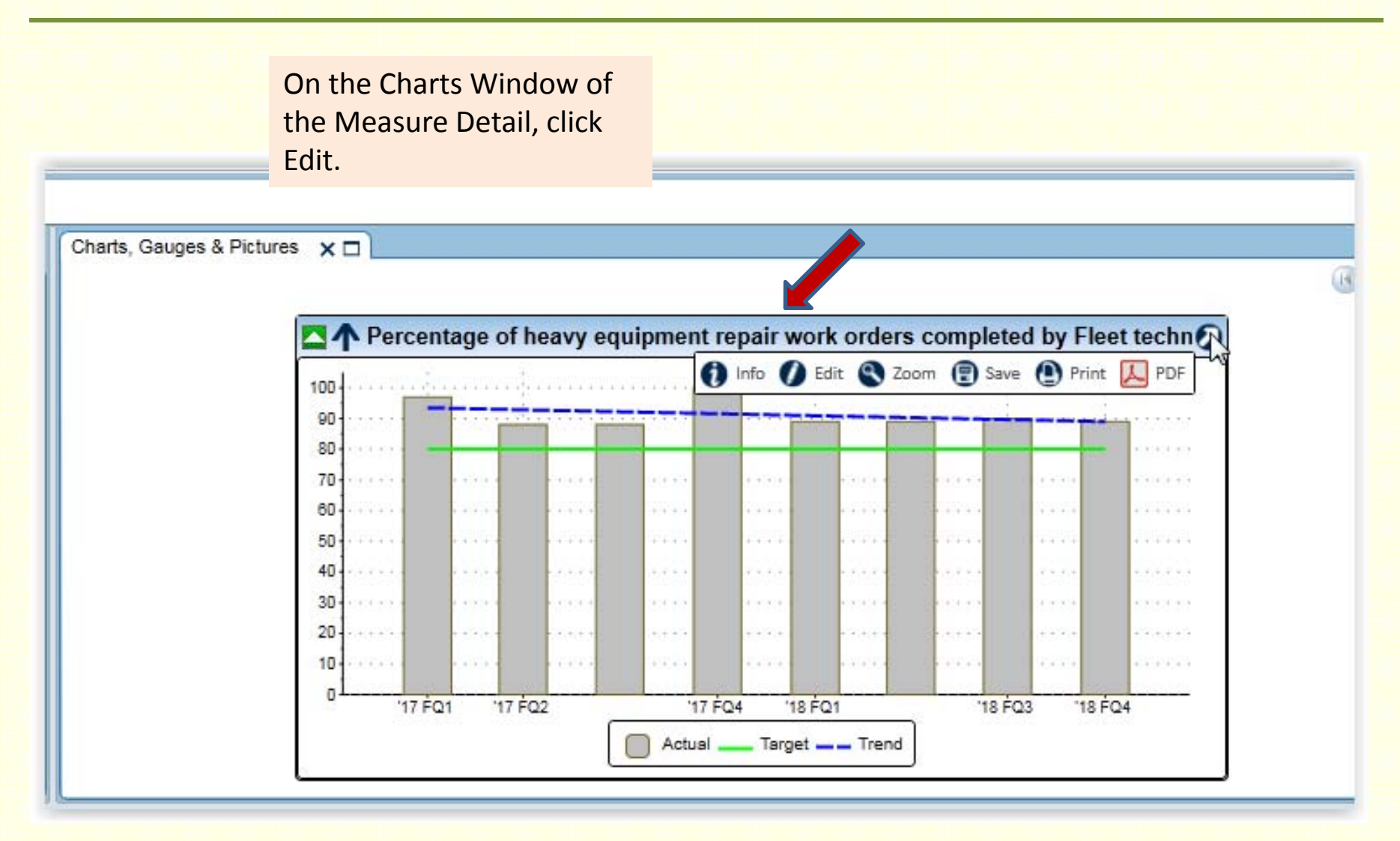

On the Display Tab of the Chart Builder, choose Date Range for Chart Period, and choose Start – End dates

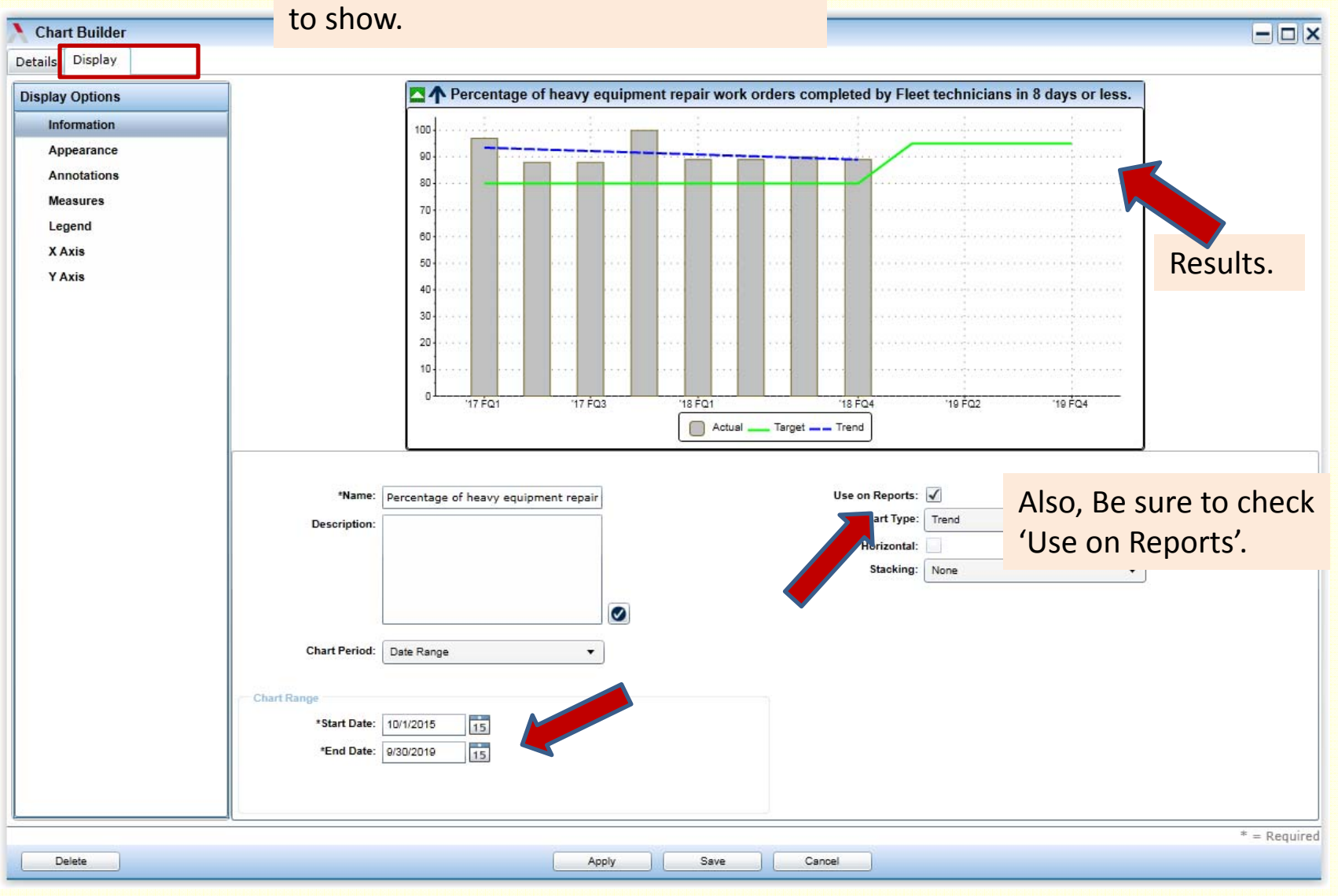

21

# 4.) Archive completed Initiatives and de-link any unnecessary/unpopulated objects from your Scorecard.

To archive initiatives:

Open Initiative Detail Page, click Edit & Link. Click Archive, at far right.

Archiving an initiative will make the text appear in italics.

| formation Details I | Linked (                     | Objects     | Owners     | hip        |                          |                            | •                         |             |         |
|---------------------|------------------------------|-------------|------------|------------|--------------------------|----------------------------|---------------------------|-------------|---------|
| *N                  | ame: Re                      | eview capit | tal develo | opment p   | rocess                   |                            |                           | Private 📢 A | Archive |
| Descrip             | tion: Re                     | eview the ( | County's   | capital de | evelopment<br>provements | process and organizational | structure, with a focus o | n 13        |         |
|                     |                              |             |            |            | •                        |                            |                           |             |         |
| *Dor                | nain: 0                      | MB          |            |            | •                        | ·                          |                           | Ø           |         |
| *Dor<br>*C          | nain: O<br>lass: In          | MB          |            | •          |                          | •                          | Priority:                 |             |         |
| *Dor<br>*C          | nain: O<br>lass: In<br>Type: | MB          |            | ×          |                          | •                          | Priority:                 | •           | •       |

| ormation D       | Details    | Linked Objects | Ownership |                                                                 |
|------------------|------------|----------------|-----------|-----------------------------------------------------------------|
| iker             |            |                |           | <ul> <li>ActiveViews</li> </ul>                                 |
| Filter: Contains |            |                |           | There are no linked items                                       |
| ActiveViews      |            |                |           | Measures                                                        |
| Measures         | Measures   |                |           | Name Name                                                       |
| Objectives       | Objectives |                |           | Sapital Development projects completed on schedule - dummy data |
| Scorecards       |            |                |           | <ul> <li>Objectives</li> </ul>                                  |
|                  |            |                |           | There are no linked items                                       |
|                  |            |                |           | <ul> <li>Scorecards</li> </ul>                                  |
|                  |            |                |           | There are no linked items                                       |
|                  |            |                |           |                                                                 |
|                  |            |                |           |                                                                 |
|                  |            |                |           |                                                                 |

To de-link objects from initiatives:

While on Edit Initiative page, click Linked Objects tab. Float to the left of all objects listed, *(Measure, here)* and click de-link. De-linking all its objects will ensure the initiative does not appear anywhere.

#### To de-link any Object:

Open the Object's Detail Page. Click Edit and Link Go to its Linked Objects tab For each Object listed, float to the left of it until the De-Link button appears, then click De-Link.

#### NOTE:

When discontinuing ("expiring") a Measure, please be sure to also:

- a) Change the date range (on Measure Details page, click Edit and Link, date range is located toward the bottom) so that the life of the measure ends at the last data collection period to be captured.
- b) Remove all the measure owners (on Ownership tab). This will remove it from the count of measures owned, measures with data due, etc.

Discontinuing a measure, rather than deleting it, allows access to its historical data, while minimizing system clutter.

#### 5.) Ensure Owners/Measure Descriptions are up-todate.

To modify measure description:

On the Measure Details page Click Edit and Link On Information tab, edit measure description. Be sure to include the exact source for the data collection.

To modify object owner:

On the Measure Details page Click Edit and Link On Ownership tab, use the chooser box, users, to find the new owner's name Then drag and drop it to the top right.

#### 6.) Be sure your linked Parent Objectives are owned by "Miami-Dade County" (not another department).

|                              | Objectives x                                                                                  |                                                                                                    |        |                                                                                                    |  |  |  |  |  |  |
|------------------------------|-----------------------------------------------------------------------------------------------|----------------------------------------------------------------------------------------------------|--------|----------------------------------------------------------------------------------------------------|--|--|--|--|--|--|
|                              | Her By: Name                                                                                  |                                                                                                    |        |                                                                                                    |  |  |  |  |  |  |
|                              | Name -                                                                                        | Description                                                                                                    | Domain | Owners                                                                                                 |  |  |  |  |  |  |
|                              | TP1-5 Improve mobility of low income<br>individuals, the elderly and disabled                 |                                                                                                    | OMB    | Miami-Dade County                                                                                      |  |  |  |  |  |  |
| Strategic Plan<br>Objectives | TP1-5 Improve mobility of low income<br>individuals, the elderly and the disabled<br>(MDT-PW) | MDT has aligned with the County's<br>revised Strategic Plan by monitoring<br>and tracking services to low income,<br>elderly and disabled individuals on a<br>monthly basis. | TPW    | Feil, Steve (DTPW)                                                                                     |  |  |  |  |  |  |
|                              | IP1-5 Improve mobility of low income,<br>elderly and disable individuals (MDT)                |                                                                                                    | TPW    | Legra, Ruben (DTPW);<br>Cruz-Casas, Carlos;<br>Rodriguez, Emma (DTPW)                                  |  |  |  |  |  |  |
|                              | TP1-6 Facilitate connections between<br>transportation modes (MDT)                            | This objective is aligned with TP 1-6 on<br>the County's revised Strategic Plan by<br>providing shuttle service to and from Tri-<br>Rail at Doral and the Airport.           | TPW    | Feil, Steve (DTPW)                                                                                     |  |  |  |  |  |  |
|                              | TP1-6 Facilitate connections between<br>transportation modes                                  |                                                                                                    | OMB    | Miami-Dade County                                                                                      |  |  |  |  |  |  |
| Department                   | TP2 Safe and customer-friendly<br>transportation system                                       |                                                                                                    | OMB    | Miami-Dade County                                                                                      |  |  |  |  |  |  |
| Objectives                   | TP2-1 Reduce traffic accidents                                                                |                                                                                                    | OMB    | Miami-Dade County                                                                                      |  |  |  |  |  |  |
| Objectives                   | TP2-2 Improve safety for bicycles and<br>pedestrians                                          |                                                                                                    | OMB    | Miami-Dade County                                                                                      |  |  |  |  |  |  |
|                              | TP2-3 Ensure the safe operation of<br>public transit                                          |                                                                                                    | OMB    | Miami-Dade County                                                                                      |  |  |  |  |  |  |
|                              | TP2-3 Ensure the safe operation of<br>public transit (MDT)                                    | MDT is in alignment with TP2-3 through<br>efforts to reduce petty and serious crimes<br>on transit properties and ensure staff is in<br>compliance with safety protocols     | TPW    | Muntan, Eric (DTPW);<br>McClellan, Robert (DTPW);<br>Gordon, Derrick (DTPW);<br>Blackman, Jerry (DTPW) |  |  |  |  |  |  |

## 7.) Reprint your now-final business plan report, to be used for submission.

🖻 Email

Print / PD

Publish

Change •

Restore Default

Layout

Exception

Reports

After clicking print Business Plan Hit Print icon to the right. Once the document loads, move page breaks up/down as appropriate. Then pdf the document.

| +     | Scorecard - Economic Development Strategic Area                                                                             |                          |                     |                     |     |     |  |  |  |  |  |
|-------|----------------------------------------------------------------------------------------------------|--------------------------|---------------------|---------------------|-----|-----|--|--|--|--|--|
|       | Details ×  Information Link                                                                                                 | ed Objects Commentary    | Attachments & Links | Measures            |     |     |  |  |  |  |  |
|       | As Of <m d="" initiatives="" is="" measures="" objectives="" th="" yyy)="" 🖌="" 🖌<="" 🗸=""></m>                             |                          |                     |                     |     |     |  |  |  |  |  |
| (2)   |                                                                                                    |                          |                     |                     |     |     |  |  |  |  |  |
| (2)   | Economic Development                                                                                                    | onomic Development       |                     |                     |     |     |  |  |  |  |  |
| (0)   | ED1 A stable and diversified<br>economic base that maximiz<br>inclusion of higher paying jo<br>sustainable growth industrie | es<br>obsin<br>es        |                     |                     |     |     |  |  |  |  |  |
| (747) | <ul> <li>ED1-1 Reduce income dispa<br/>increasing per capita income</li> </ul>                                              | rity by<br>e             |                     |                     |     |     |  |  |  |  |  |
|       | Per capita income: KPI                                                                                                    | 2014 FY 🛛 🖬              | \$23,651            | \$29,400            | n/a | n/a |  |  |  |  |  |
|       | Real Per capita income (Per Ca<br>Income adjusted for 2009 Inflat<br>KPI                                                    | apita 2010 FY 🗖<br>ion): | \$20,812            | \$26,100            | n/a | n/a |  |  |  |  |  |
|       | Real Per-Capita income (adjus<br>2013 Inflation \$'s)*: KPI                                                                 | ted for 2014 FY 🔽        | 23,168              | 26,100              | n/a | n/a |  |  |  |  |  |
|       | Unemployment rate (MDC): KI                                                                                                 | PI 2016 FY 🔽             | 9.0%<br>(4.0        | 5.0%<br>)% - 6.0% ) | n/a | n/a |  |  |  |  |  |
|       | Share of total family income ree<br>by poorest 20%: KPI                                                                     | ceived 2014 FY 🔽         | 2.67%               | 3.20%               | n/a | n/a |  |  |  |  |  |
|       | Percentage of jobs paying a liv<br>wage: KPI                                                                                | ving 2014 FY 🗖           | 72.0%               | 84.0%               | n/a | n/a |  |  |  |  |  |
|       | Ratio of County average wage<br>compared to State average wa<br>KPl                                                         | 2015 FY 🗖<br>ge:         | 0.99                | 1.10                | n/a | n/a |  |  |  |  |  |
|       | <ul> <li>ED1-2 Attract industries that<br/>high wage jobs and high gro</li> </ul>                                           | have<br>with             |                     |                     |     |     |  |  |  |  |  |

#### **ASE Help Page**

From the top ribbon menu, click on "?" for system help

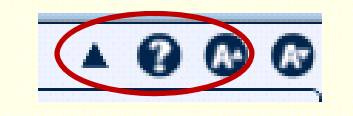

Using ASE Help - Windows Internet Explorer provided by Miami-Dade County ASE Help/Additional Help **Resources offers** 🕐 Previous 🚱 Next 🏠 Home 🔒 Print 🖂 Emai Additional Resources 🗅 Using Help interactive assistance. iRound for Patient Experience Using ASE Help User & Administrator Reference Guides There are several ways to locate topics within help. The toolbar display several buttons to assist users navigating help. The table below details the functions available from the help toolbar Option Description Contents Displays the table of contents for quick navigation to topics The Advisory Board Company O Next A Home A Print Email **Additional Resources for iRound IQ / ASE** In addition to the online help, the following resources can be accessed from within the application or, downloaded for training and support purposes. The Additional Resources section is divided into the Scroll Down to find user following topics: Release Communications, Quick Reference Guides, and Training How-To manuals and "how-to"

videos.

..or MPPA at (305) 375-3484 or -4494.